# ECE4721J 24 SU Lab 2

# Hadoop Cluster Setup

Contributor: ECE4721J 24SU Teaching Group

#### ECE4721J 24 SU Lab 2

Hadoop Cluster Setup Disclaimer Target of the Lab Sessions Before you start Part I: Single node setup Part II: Multi node setup Dependency softwares installation Hadoop configurations (All Nodes) VMware WorkStation VirtualBox Hadoop configurations (Master Node Only) Launch HDFS! Yarn configuration Lab Submissions Reference

# Disclaimer

Please note that this manual is based on our teaching group's experience during the 23SU semester. We encourage you to develop your own strategy for set up after having a deeper understanding of Hadoop cluster setup.

# **Target of the Lab Sessions**

- 1. Session 1: Work individually to set up your Hadoop cluster in single node (or single-node in a pseudo-distributed mode to be exact)
- 2. Session 2: Work in a group, properly setup Hadoop with multi node setup.
- 3. Other stuffs:
  - Learn how to submit homework on Gitea
  - Pick up and check whether cables work

## Before you start

- 1. Please ensure that you have a Linux system installed on your computer, either directly on the disk or within a virtual machine like VMWare. Please note that our teaching group has limited experience with Mac OS, Windows, or other operating systems, so we may not be able to provide much assistance if you encounter issues with these systems.
- 2. Kindly note that the version of Hadoop used in our course is 3.2.2. Some links in the lab manual on canvas may refer to Hadoop 2.x installation, which is not applicable. Also, please

be aware that Hadoop has a newer version of 3.3.x, which is not used in our course. Please ensure that you are using the correct version of Hadoop to avoid any compatibility issues.

- 3. This manual mainly refers to ref.1 and you can treat it as an extended version of ref.1
- 4. For MacOS users, you can either intall a virtual linux machine and follow this guidline. Or you can follow another instruction to setup cluster directly on mac. Credit to Yinuo.

# Part I: Single node setup

Single Node Setup is <del>quite easy</del>. You just need to follow the instructions from Hadoop official website (available in l2 manual). To make your life easier, Xinhe made a demonstration video <u>http</u> <u>s://sjtu.feishu.cn/minutes/obcnh9s7h5q4xp8684491t6z?from=auth\_notice</u>.

Also, it is very easy to switch back to single node after you properly set up the multi-node version.

# Part II: Multi node setup

Some of the steps are already done in single node setup, you may skip them if necessary.

### **Dependency softwares installation**

1. Properly install and setup ssh and pdsh In your virtual machine, install ssh and pdsh with commands like

sudo apt install ssh
sudo apt install pdsh

add the following command to your shell configuration file ( ~/.bashrc for example):

export PDSH\_RCMD\_TYPE=ssh

If you don't know how to use **nano** or **vim** or other tools to edit files in linux, you can ask your teammates or TA for help during lab.

After that, use tail ~/.bashrc to see whether you have this statement in your configuration file.

2. Generate a ssh key

We assume all of you have done that. So this part is omitted. However, we recommend you to have a separate ssh key for the Hadoop cluster.

3. Install Java

Hadoop relies compile and run based on java 8.

```
sudo apt install openjdk-8-jdk
```

If you happen to have another version of java installed before, you can use following command to specify the default java version:

```
sudo update-alternatives --config java
sudo update-alternatives --config javac #for jdk, if you want
```

4. Download and install hadoop source You can download source code of Hadoop from <u>Apache Hadoop 3.2.2 Release Page</u>. After download, use tar command to decompress the file. For the sake of convenience, in this manual, we recommend you to move the extracted folder to /usr/local and name as hadoop. This will save you lots of time to solve the folder position issue.

```
hadoopuser@hadoop-master:/usr/local<mark>$ ls</mark>
bin etc games go hadoop include java lib man sbin share src
```

### Hadoop configurations (All Nodes)

1. Network setup

Set your Virtual Machine network connection to the host machine as **Bridged**.

#### VMware WorkStation

- Right click the **virtual machine** you intended to set network connection for and click **settings (设置)** in the pop-up menu.
- In the pop-up window, choose **Network Adapter(网络适配器)** and check the bridged mode button.

| 件 透项<br>设备<br>■ 内存<br>二 处理器<br>④ 硬盘 (SCSI)<br>③ CD/DVD (SATA)<br>④ 网络适配器<br>④ USB 控制器<br>④ 声卡<br>合 打印机<br>■ 显示器 | 摘要<br>4 GB<br>2<br>45 GB<br>自动检测<br>存在<br>自动检测<br>存在<br>自动检测 | <ul> <li>设备状态         <ul> <li>□ 己连接(C)</li> <li>☑ 启动时连接(Q)</li> </ul> </li> <li>网络连接         <ul> <li>④ 桥接模式(B): 直接连接物理网络</li> <li>☑ 复制物理网络连接状态(P)</li> <li>○ NAT 模式(N): 用于共享主机的 IP 地址</li> <li>○ 位主机模式(H): 与主机共享的专用网络</li> <li>○ 自定义(U): 特定虚拟网络</li> <li>○ Mnet0 </li> </ul> </li> <li>LAN 区段(L):         <ul> <li>□ LAN 区段(S)</li> <li>□ 函级(Y)</li> </ul> </li> </ul> |
|----------------------------------------------------------------------------------------------------|--------------------------------------------------------------|----------------------------------------------------------------------------------------------------|
|                                                                                                    | 添加 <b>(A)</b> 移除(B)                                          | <b>确</b> 定 取消 帮助                                                                                                    |

#### VirtualBox

You can add multiple virtual network cards.

| ) (H)<br>全成(T) | 删除备份(D) | [                                      |  |
|----------------|---------|----------------------------------------|--|
| 名称             | 4. 夕 八  |                                        |  |
| Co Ubunt       | u - 设置  | - D X                                  |  |
|                | 常规      | 网络                                     |  |
|                | 系统      | 网卡 1 网卡 2 网卡 3 网卡 4                    |  |
|                | 显示      | ☑ 启用网络连接(E)                            |  |
|                | 存储      | 连接方式(A): 桥接网卡 ~                        |  |
|                | 声音      | 名称(N): Intel(R) Wi-Fi 6 AX201 160MHz ~ |  |
|                | 网络      | Advanced                               |  |
|                | 串口      |                                        |  |
|                | USB设备   |                                        |  |
|                | 共享文件夹   |                                        |  |
|                | 用户界面    |                                        |  |
|                |         |                                        |  |
|                |         | OK Cancel 帮助(H)                        |  |

- 2. Hadoop configuration files
- set Java path for Hadoop

In /usr/local/hadoop/etc/hadoop/, we have a environment file ./hadoop-env.sh, specify the java home for your hadoop there. For example:

export JAVA\_HOME=/usr/lib/jvm/java-8-openjdk-amd64/

Search online if you don't know how to find your java home and notice that set it to the java8 home.

• add hadoop command to your path and Java Home to environment file

edit your /etc/environment to have the following contents:

```
PATH="/usr/local/sbin:/usr/local/bin:/usr/sbin:/usr/bin:/sbin:/bin:/usr/game
s:/usr/local/games:/usr/local/hadoop/bin:/usr/local/hadoop/sbin"
JAVA_HOME="/usr/lib/jvm/java-8-openjdk-amd64/jre
```

3. Add Hadoop users

Create a new hadoopuser to have access to the hadoop folder.

```
sudo adduser hadoopuser
sudo usermod -aG hadoopuser hadoopuser
sudo chown hadoopuser:root -R /usr/local/hadoop/
sudo chmod g+rwx -R /usr/local/hadoop/
sudo adduser hadoopuser sudo
```

4. ip address

This is the **most critical part** of this lab. Most of the connection issue of hadoop is due to ip address.

We recommend you to use a shared switcher or mobile phone hotstop (be careful with your 5G data amount). The stduents during covid-19 succeeded their installation via SJTU VPN (but we failed last year).

After that, collect all of your group members ip address and edit /etc/hosts file. Following is the example of our file.

```
hadoopuser@hadoop-master:/usr/local$ cat /etc/hosts
127.0.0.1 localhost
#127.0.1.1 zjche-VirtualBox
# The following lines are desirable for IPv6 capable hosts
       ip6-localhost ip6-loopback
#::1
fe00::0 ip6-localnet
ff00::0 ip6-mcastprefix
ff02::1 ip6-allnodes
ff02::2 ip6-allrouters
# This is the setup on ZJChe's iPhone
#172.20.10.13 hadoop-master #jiache
#172.20.10.3 hadoop-slave-1 #shaoze
#172.20.10.4 hadoop-slave-2 #kezhi
#172.20.10.5 hadoop-slave-3 #hamster
# This is the setup on router in the dorm
192.168.1.3 hadoop-slave-3 # hamster
192.168.1.4 hadoop-master # jiache
192.168.1.5 hadoop-slave-1 # shawn
192.168.1.2 hadoop-slave-2 # kezhi
```

Also, for every group member, change your hostname to the correspondent name. For hamster, it should be hadoop-slave-3.

hadoopuser@hadoop-master:/etc\$ cat /etc/hostname
hadoop-master

Then reboot your machine to make the change in effect.

5. share ssh key to enable access withoud passwd

ssh-copy-id hadoopuser@hadoop-master
ssh-copy-id hadoopuser@hadoop-slave-1
ssh-copy-id hadoopuser@hadoop-slave-3

If success, you can ssh hadoopuser@hadoop-slave-1 easily and have access to your group members' computer. Please do not do anything bad. :)

### Hadoop configurations (Master Node Only)

We have several configuration files to set here, we will show you our version here. Some comments in side the configuration file (e.g. <!-- --> ) is ommited to save space.

#### /usr/local/hadoop/etc/hadoop/core-site.xml

#### /usr/local/hadoop/etc/hadoop/hdfs-site.xml

```
hadoopuser@hadoop-master:~$ cat /usr/local/hadoop/etc/hadoop/hdfs-site.xml
<?xml version="1.0" encoding="UTF-8"?>
<?xml-stylesheet type="text/xsl" href="configuration.xsl"?>
<!-- Put site-specific property overrides in this file. -->
<!--
<configuration>
    <property>
        <name>dfs.replication</name>
        <value>1</value>
    </property>
</configuration>
-->
<configuration>
<property>
<name>dfs.namenode.name.dir</name><value>/usr/local/hadoop/data/nameNode</value>
</property>
<property>
<name>dfs.datanode.data.dir</name><value>/usr/local/hadoop/data/dataNode</value>
```

</property> <property> <name>dfs.replication</name> <value>2</value> </property> </configuration>

Note the **replication** here which is a common question in exam (default replication level) :).

#### /usr/local/hadoop/etc/hadoop/workers

• for cluster:

```
hadoopuser@hadoop-master:~$ cat /usr/local/hadoop/etc/hadoop/workers
hadoopuser@hadoop-master
hadoopuser@hadoop-slave-1
hadoopuser@hadoop-slave-2
hadoopuser@hadoop-slave-3
#localhost
```

• for single node:

```
hadoopuser@hadoop-master:~$ cat /usr/local/hadoop/etc/hadoop/workers
#hadoopuser@hadoop-master
#hadoopuser@hadoop-slave-1
#hadoopuser@hadoop-slave-2
#hadoopuser@hadoop-slave-3
localhost
```

Please copy all the configuration files to slave nodes:

```
scp /usr/local/hadoop/etc/hadoop/* hadoop-slave-1:/usr/local/hadoop/etc/hadoop/
scp /usr/local/hadoop/etc/hadoop/* hadoop-slave-2:/usr/local/hadoop/etc/hadoop/
scp /usr/local/hadoop/etc/hadoop/* hadoop-slave-3:/usr/local/hadoop/etc/hadoop/
```

# Launch HDFS!

Follow step 23 to add env variables, here's what's in our .bashrc.

```
export PDSH_RCMD_TYPE=ssh
export PDSH_RCMD_TYPE=ssh
export HADOOP_HOME="/usr/local/hadoop"
export HADOOP_COMF_DIR=$HADOOP_HOME
export HADOOP_CONF_DIR=$HADOOP_HOME/etc/hadoop
export HADOOP_MAPRED_HOME=$HADOOP_HOME
export HADOOP_YARN_HOME=$HADOOP_HOME
export HADOOP_YARN_HOME=$HADOOP_HOME
# Spark variables
export YARN_CONF_DIR=$HADOOP_HOME/etc/hadoop
export SPARK_HOME=/home/hadoopuser/spark-3.2.4-bin-without-hadoop
export PATH=$PATH:$SPARK_HOME/bin
export LD_LIBRARY_PATH=${HADOOP_HOME}/lib/native
```

export PYTHONPATH=/home/hadoopuser/spark-3.2.4-bin-withouthadoop/python:/home/hadoopuser/spark-3.2.4-bin-without-hadoop/python/lib/py4j-0.10.9.5-src.zip:\$PYTHONPATH

Export configurations in effect and start hdfs

| source,  | /etc/er | nvironment |
|----------|---------|------------|
| hdfs nar | nenode  | -format    |
| start-d  | fs.sh   |            |
| jps      |         |            |

This is what we had last yaer :/

| 🔿   192.1 | <b>68.1.4</b> :9870/d | lfshealth.html | #tab-datanode |  | ☆ |
|-----------|-----------------------|----------------|---------------|--|---|
| Hadoop    |                       | Datanodes      |               |  |   |

### **Datanode Information**

| 🗸 In service | 9 Down | Ø Decommissioning      | Ø Decommissioned   | 😃 Decommissioned & dead |
|--------------|--------|------------------------|--------------------|-------------------------|
|              |        | 📕 Entering Maintenance | e 🥕 In Maintenance | ⊁ In Maintenance & dead |

Datanode usage histogram

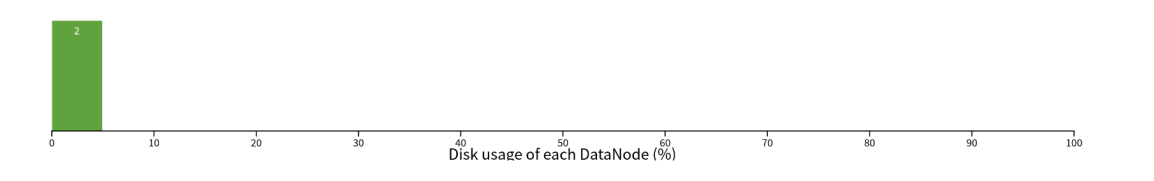

In operation

| Show 25 v entries                          |                                |              |                           |          |          | Search:      |    |                       |         |    |
|--------------------------------------------|--------------------------------|--------------|---------------------------|----------|----------|--------------|----|-----------------------|---------|----|
| ↓≞<br>Node                                 | ↓1<br>Http Address             | Last contact | ↓↑ Last Block ↓<br>Report | Î        | Capacity | ↓↑<br>Blocks | ţţ | Block ↓↑<br>pool used | Version | 11 |
| ✓hadoop-master:9866<br>(192.168.1.4:9866)  | http://hadoop-<br>master:9864  | 2s           | 11m                       | 48.54 GB |          | 117          |    | 1.52 GB<br>(3.13%)    | 3.2.2   |    |
| ✓hadoop-slave-3:9866<br>(192,168,1,3:9866) | http://hadoop-<br>slave-3:9864 | 0s           | 11m                       | 72.39 GB |          | 117          |    | 1.52 GB (2.1%)        | 3.2.2   |    |

## Yarn configuration

#### /usr/local/hadoop/etc/hadoop/yarn-site.xml

| <property></property>                                              |
|--------------------------------------------------------------------|
| <name>yarn.resourcemanager.hostname</name>                         |
| <value>hadoop-master</value>                                       |
|                                                                    |
|                                                                    |
| <property></property>                                              |
| <name>yarn.nodemanager.aux-services</name>                         |
| <value>mapreduce_shuffle</value>                                   |
|                                                                    |
| <property></property>                                              |
| <name>yarn.nodemanager.aux-services.mapreduce.shuffle.class</name> |
| <value>org.apache.hadoop.mapred.ShuffleHandler</value>             |
|                                                                    |
|                                                                    |

There can also be possible that you don't need this as yarn will automatically set the launch node as host.

#### /usr/local/hadoop/etc/hadoop/mapred-site.xml

```
hadoopuser@hadoop-master:/usr/local/hadoop/bin$ cat
/usr/local/hadoop/etc/hadoop/mapred-site.xml
<?xml version="1.0"?>
<?xml-stylesheet type="text/xsl" href="configuration.xsl"?>
<!-- Put site-specific property overrides in this file. -->
<configuration>
   <property>
        <name>mapreduce.framework.name</name>
        <value>yarn</value>
    </property>
   <property>
        <name>yarn.app.mapreduce.am.env</name>
        <value>HADOOP_MAPRED_HOME=/usr/local/hadoop</value>
    </property>
    <property>
        <name>mapreduce.map.env</name>
        <value>HADOOP_MAPRED_HOME=/usr/local/hadoop</value>
    </property>
    <property>
        <name>mapreduce.reduce.env</name>
        <value>HADOOP_MAPRED_HOME=/usr/local/hadoop</value>
    </property>
</configuration>
```

#### Start Yarn!

Start yarn with

start-yarn.sh

| → C                           | 0              | 3 192.16                   | 8.1.4:8088/                | cluster/nodes/           |                                     |                                          |                        |                  |                                                                                                    |                  |                                         |                            |                             |                              | <u>ය</u>                 |                   |                    | മ          |
|-------------------------------|----------------|----------------------------|----------------------------|--------------------------|-------------------------------------|------------------------------------------|------------------------|------------------|----------------------------------------------------------------------------------------------------|------------------|-----------------------------------------|----------------------------|-----------------------------|------------------------------|--------------------------|-------------------|--------------------|------------|
| ha                            |                | P                          |                            |                          |                                     |                                          | Nodes                  | s of the         | e clust                                                                                                    | er               |                                         |                            |                             |                              |                          | b                 | ogged in a         | i: hadoopu |
| Cluster                       | Cluster M      | letrics                    |                            |                          |                                     |                                          |                        |                  |                                                                                                    |                  |                                         |                            |                             |                              |                          |                   |                    |            |
| bout<br>lodes                 | App<br>Submi   | s<br>tted                  | Apps<br>Pending            | Apps<br>Running          | Apps<br>Complete                    | Co<br>d R                                | ntainers<br>unning     | ed Resources     | Tot                                                                                                    | al Resou         | rces                                    | Reserv                     | ed Resourc                  | Phy                          | sical Mem Us<br>%        | ed Ph             | ysical VC<br>%     | ores Use   |
| pplications<br>NEW            | 0              | 0                          |                            | 0                        | 0                                   | 0                                        | <me<br>vCor</me<br>    | mory:0,<br>es:0> | <memory<br>vCores:16</memory<br>                                                                                                    | y:16384,<br>6>   |                                         | <memo<br>vCores:</memo<br> | ry:0,<br>0>                 | 30                           |                          | 0                 |                    |            |
| NEW_SAVING<br>SUBMITTED       | Cluster N      | lodes Me                   | trics                      |                          |                                     |                                          |                        |                  |                                                                                                    |                  |                                         |                            |                             |                              |                          |                   |                    |            |
| RUNNING<br>FINISHED<br>FAILED | Activ<br>2     | e Nodes                    | <u>0</u>                   | Decommissionin           | g Nodes                             | De                                       | commissioned Nod       | es <u>0</u>      | Lost Nodes                                                                                                    | <u>0</u>         | Unhealth                                | y Nodes                    | <u>0</u>                    | Rebooted I                   | Nodes                    | Shu<br>Q          | itdown N           | odes       |
| KILLED                        | Schedule       | er Metrics                 | 5                          |                          |                                     |                                          |                        |                  |                                                                                                    |                  |                                         |                            |                             |                              |                          |                   |                    |            |
| cheduler                      | Sc             | heduler Ty<br>Scheduler    | pe                         | Schedu<br>(memory-mb.(ur | lling Resource "<br>nit=Mi)_vcores] | Гуре                                     | Minimu<br>≤memory:1024 | m Allocation     | <me< td=""><td>Maxi</td><td>mum Alle</td><td>ocation</td><td>0</td><td>Maxir</td><td>num Cluster</td><td>Applicati</td><td>on Priori</td><td>ty</td></me<> | Maxi             | mum Alle                                | ocation                    | 0                           | Maxir                        | num Cluster              | Applicati         | on Priori          | ty         |
| 00ls                          | Show 20        | <ul> <li>entrie</li> </ul> | s                          | (memory mo (a            | ine milli reoreoj                   |                                          |                        | 10010012         |                                                                                                    | inor yio z       | ,,,,,,,,,,,,,,,,,,,,,,,,,,,,,,,,,,,,,,, |                            |                             |                              | Searc                    | h:                |                    |            |
|                               | Node<br>Labels | Rack ≎                     | Node<br>State <sup>©</sup> | Node<br>Address ≎        | Node HTTP<br>Address ♀              | Last<br>health-<br>update <sup>©</sup>   | Health-report 🗘        | Containers<br>\$ | Allocation<br>Tags <sup>©</sup>                                                                                                    | Mem<br>Used<br>¢ | Mem<br>Avail<br>≎                       | Phys<br>Mem<br>Used %      | VCores<br>Used <sup>©</sup> | VCores<br>Avail <sup>©</sup> | Phys<br>VCores<br>Used % | GPUs<br>Used<br>≎ | GPUs<br>Avail<br>≎ | Versic     |
|                               |                | /<br>default-<br>rack      | RUNNING                    | hadoop-<br>master:45191  | hadoop-<br>master:8042              | 星期日五<br>月19<br>11:06:34<br>+0800<br>2024 |                        | 0                |                                                                                                    | 0 B              | 8 GB                                    | 39                         | 0                           | 8                            | 0                        | 0                 | 0                  | 3.2.2      |
|                               |                | /<br>default-<br>rack      | RUNNING                    | hadoop-<br>slave-3:44467 | <u>hadoop-</u><br>slave-3:8042      | 星期日五<br>月19<br>11:06:33<br>+0800<br>2024 |                        | 0                |                                                                                                    | 0 B              | 8 GB                                    | 20                         | 0                           | 8                            | 6                        | 0                 | 0                  | 3.2.2      |

This is what we had last year :/

You may check the node status and logs in node-ip:8042

| ← → C ○ 🏖 192.168.1.4:8042/logs/                  |                    |                  |
|---------------------------------------------------|--------------------|------------------|
|                                                   |                    |                  |
| Directory: /logs/                                 |                    |                  |
| Name û                                            | Last Modified      | Size             |
| hadoop-hadoopuser-datanode-hadoop-master.log      | 2024-5-19 10:51:32 | 5,001,506 bytes  |
| hadoop-hadoopuser-datanode-hadoop-master.out      | 2024-5-19 10:50:03 | 695 bytes        |
| hadoop-hadoopuser-datanode-hadoop-master.out.1    | 2023-8-1 9:51:31   | 695 bytes        |
| hadoop-hadoopuser-datanode-hadoop-master.out.2    | 2023-7-31 21:07:55 | 695 bytes        |
| hadoop-hadoopuser-datanode-hadoop-master.out.3    | 2023-7-31 20:50:40 | 695 bytes        |
| hadoop-hadoopuser-datanode-hadoop-master.out.4    | 2023-7-30 22:40:52 | 695 bytes        |
| hadoop-hadoopuser-datanode-hadoop-master.out.5    | 2023-7-30 22:36:49 | 695 bytes        |
| hadoop-hadoopuser-namenode-hadoop-master.log      | 2024-5-19 10:50:35 | 6,188,521 bytes  |
| hadoop-hadoopuser-namenode-hadoop-master.out      | 2024-5-19 10:51:19 | 6,420 bytes      |
| hadoop-hadoopuser-namenode-hadoop-master.out.1    | 2023-8-1 9:52:14   | 6,415 bytes      |
| hadoop-hadoopuser-namenode-hadoop-master.out.2    | 2023-7-31 21:53:29 | 6,415 bytes      |
| hadoop-hadoopuser-namenode-hadoop-master.out.3    | 2023-7-31 20:50:38 | 695 bytes        |
| hadoop-hadoopuser-namenode-hadoop-master.out.4    | 2023-7-31 0:10:06  | 6,464 bytes      |
| hadoop-hadoopuser-namenode-hadoop-master.out.5    | 2023-7-30 22:38:08 | 6,420 bytes      |
| hadoop-hadoopuser-nodemanager-hadoop-master.log   | 2024-5-19 11:00:34 | 11,200,080 bytes |
| hadoop-hadoopuser-nodemanager-hadoop-master.out   | 2024-5-19 10:50:36 | 2,274 bytes      |
| hadoop-hadoopuser-nodemanager-hadoop-master.out.1 | 2023-8-1 9:52:05   | 2,267 bytes      |
| hadoop-hadoopuser-nodemanager-hadoop-master.out.2 | 2023-7-31 21:08:06 | 2,267 bytes      |
| hadoop-hadoopuser-nodemanager-hadoop-master.out.3 | 2023-7-31 20:50:53 | 2,267 bytes      |
| hadoop-hadoopuser-nodemanager-hadoop-master.out.4 | 2023-7-30 22:41:04 | 2,274 bytes      |
| hadoon-hadoonuser-nodemanager-hadoon-master out 5 | 2023-7-30 22:37:00 | 2 274 hytes      |

# Lab Submissions

Please setup the Hadoop cluster as a group and finish ex2 as depicted in the manual. Please hand in a report (e.g. by markdown) as a group, together with your code onto canvas. **Lab 2 is a group lab**.

Please have fun with Hadoop!

## Reference

[1] <u>Setting up Hadoop 3.2.1 Cluster with Multiple Nodes on Ubuntu Server 20.04 and/or Ubuntu</u>
 <u>Desktop 20.04 | by Andre Godinho | Analytics Vidhya | Medium</u>
 [2] <u>Linux 系统交大VPN使用说明-上海交通大学网络信息中心</u>

[3] ECE4720J Teaching Group 23 SU. Lab 2: A brief handbook to hadoop cluster setup, ECE472 Summer 2023.